# Dell Vostro 3591 (con unità ottica)

Guida all'installazione e specifiche

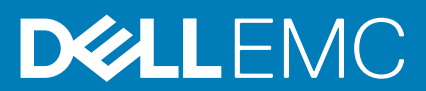

### Messaggi di N.B., Attenzione e Avvertenza

i N.B.: un messaggio N.B. (Nota Bene) indica informazioni importanti che contribuiscono a migliorare l'utilizzo del prodotto.

ATTENZIONE: un messaggio di ATTENZIONE evidenzia la possibilità che si verifichi un danno all'hardware o una perdita di dati ed indica come evitare il problema.

AVVERTENZA: un messaggio di AVVERTENZA evidenzia un potenziale rischio di danni alla proprietà, lesioni personali o morte.

© 2020 Dell Inc. o sue sussidiarie. Tutti i diritti riservati. Dell, EMC e gli altri marchi sono marchi commerciali di Dell Inc. o delle sue sussidiarie. Gli altri marchi possono essere marchi dei rispettivi proprietari.

2020 - 02

# Sommario

| 1 Impostare il computer                         | 5  |
|-------------------------------------------------|----|
| 2 Creare un'unità di ripristino USB per Windows | 6  |
| 3 Panoramica del telaio                         | 7  |
| Vista display                                   | 7  |
| Lato sinistro                                   |    |
| Vista lato destro                               | 8  |
| Visualizzazione del poggiapolsi                 |    |
| Vista inferiore                                 |    |
| 4 Tasti di scelta rapida della tastiera         |    |
| 5 Specifiche del sistema                        |    |
| Processori                                      |    |
| Chipset                                         |    |
| Sistema operativo                               | 13 |
| Memoria                                         | 13 |
| Archiviazione                                   | 13 |
| Porte e connettori                              | 14 |
| Audio                                           | 14 |
| Video                                           |    |
| Fotocamera                                      | 15 |
| Tastiera                                        | 15 |
| Comunicazioni                                   |    |
| Lettore di schede multimediali                  |    |
| Adattatore di alimentazione                     |    |
| Batteria                                        |    |
| Dimensioni e peso                               | 17 |
| Schermo                                         |    |
| Lettore di impronte digitali                    |    |
| Sicurezza                                       |    |
| Protezione dei dati                             |    |
| 6 Installazione di sistema                      | 20 |
| Menu di avvio                                   |    |
| Tasti di navigazione                            |    |
| Opzioni di installazione del sistema            |    |
| Opzioni generali                                | 21 |
| Informazioni di sistema                         |    |
| Video                                           |    |
| Sicurezza                                       |    |
| Avvio sicuro                                    |    |
| Intel Software Guard Extensions                 | 24 |

| Prestazioni                                                                     |    |
|---------------------------------------------------------------------------------|----|
| Risparmio di energia                                                            |    |
| Comportamento POST                                                              |    |
| Supporto di virtualizzazione                                                    |    |
| Connettività senza fili                                                         | 27 |
| Schermata di manutenzione                                                       |    |
| Registri di sistema                                                             |    |
| Risoluzione dei problemi di sistema con SupportAssist                           |    |
| Password di sistema e password di installazione                                 |    |
| Assegnazione di una password di configurazione del sistema                      |    |
| Eliminazione o modifica di una password di installazione e di sistema esistente |    |
| 7 Software                                                                      |    |
| Download dei driver di                                                          |    |
| 8 Come ottenere assistenza                                                      |    |
| Come contattare Dell                                                            |    |

# Impostare il computer

### Procedura

1. Collegare l'adattatore di alimentazione e premere il pulsante di alimentazione.

### (i) N.B.: Per conservare autonomia, la battetria potrebbe entrare in modalità di risparmio energia.

2. Completare l'installazione del sistema Windows.

Seguire le istruzioni visualizzate sullo schermo per completare la configurazione. Durante la configurazione, Dell consiglia di:

- Connettersi a una rete per gli aggiornamenti di Windows.
   N.B.: Se si sta effettuando la connessione a una rete senza fili protetta, immettere la password per l'accesso alla rete senza fili quando richiesto.
- Quando si è collegati a Internet, creare oppure accedere con un account Microsoft. Se non si è connessi a Internet, creare un account offline.
- · Nella schermata Supporto e protezione, immettere le informazioni di contatto.
- 3. Individuare e utilizzare le app Dell dal menu Start di Windows (consigliato)

#### Tabella 1. Individuare le applicazioni di Dell

| Applicazioni Dell                                                                                                    | Dettagli                                                                                                    |
|----------------------------------------------------------------------------------------------------|----------------------------------------------------------------------------------------------------|
|                                                                                                    | Registrazione del prodotto Dell                                                                                                    |
|                                                                                                    | Registrare il computer con Dell.                                                                                                   |
|                                                                                                    | Guida e Supporto tecnico Dell                                                                                                    |
| 1 Contraction of the second second se | Accedere alla guida e al supporto per il computer.                                                                                 |
|                                                                                                    | SupportAssist                                                                                                    |
|                                                                                                    | Controlla in modo proattivo lo stato hardware e software del computer.                                                             |
|                                                                                                    | (j N.B.: È possibile rinnovare o aggiornare la garanzia<br>facendo clic sulla data di scadenza della garanzia in<br>SupportAssist. |
|                                                                                                    | Dell Update                                                                                                    |
|                                                                                                    | Aggiorna il computer con correzioni critiche e driver di dispositivo importanti non appena disponibili.                            |
|                                                                                                    | Dell Digital Delivery                                                                                                    |
|                                                                                                    | Scaricare le applicazioni software, tra cui quelle acquistate ma non preinstallate sul computer.                                   |
|                                                                                                    |                                                                                                    |

4. Creare l'unità di ripristino per Windows.

(i) N.B.: Si consiglia di creare un'unità di ripristino per individuare e risolvere i potenziali problemi di Windows.

Per ulteriori informazioni, vedere Creazione di un'unità di ripristino USB per Windows.

# Creare un'unità di ripristino USB per Windows

Creare un'unità di ripristino per individuare e risolvere i potenziali problemi di Windows. Un'unità memoria flash USB vuota con una capacità minima di 16 GB è richiesta per creare l'unità di ripristino.

### Prerequisiti

- (i) N.B.: Questo processo può richiedere fino a un'ora.
- (i) N.B.: La procedura riportata di seguito può variare a seconda della versione di Windows installata. Fare riferimento al sito Web del supporto Microsoft per le istruzioni più recenti.

### Procedura

- 1. Collegare l'unità flash USB al computer.
- 2. Nella ricerca di Windows, digitare Ripristino.
- **3.** Nei risultati della ricerca, fare clic su **Crea un'unità di ripristino**. Viene visualizzata la finestra **Controllo account utente**.
- Fare clic su Sì per continuare. Verrà visualizzata la finestra Unità di ripristino.
- 5. Selezionare Esegui il backup dei file di sistema sull'unità di ripristino e fare clic su Avanti.
- Selezionare l'unità flash USB e fare clic su Avanti.
   Verrà visualizzato un messaggio che indica che tutti i dati presenti sull'unità Flash USB andranno persi.
- 7. Fare clic su Crea.
- 8. Fare clic su Fine.

Per ulteriori informazioni sulla reinstallazione di Windows utilizzando l'unità USB di ripriSTINO; CONSUltare la sezione *Risoluzione dei* problemi del Manuale di servizio del prodotto all'indirizzo www.dell.com/support/manuals.

# 3

# Panoramica del telaio

# Vista display

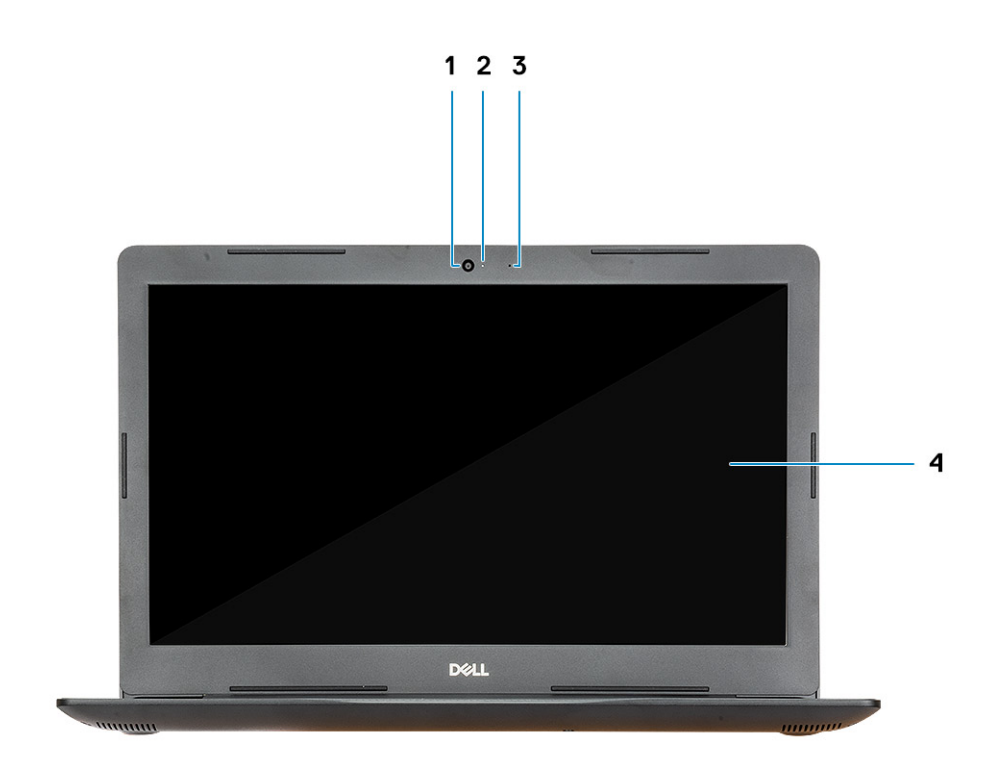

- 1. Fotocamera
- 3. Microfono

- 2. Indicatore di stato della fotocamera
- 4. Display

# Lato sinistro

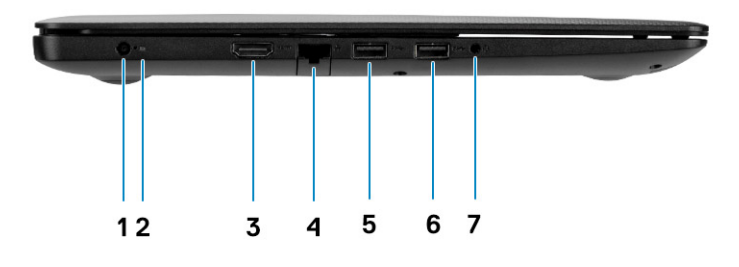

- 1. Porta adattatore per l'alimentazione
- 3. porta HDMI
- 5. Porte USB 3.1 Gen 1
- 7. Porta per cuffia auricolare

# Vista lato destro

- 2. Indicatore di stato della batteria
- 4. Porta di rete
- 6. Porte USB 3.1 Gen 1

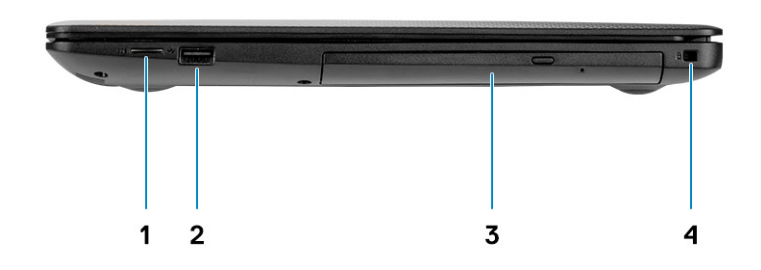

- 1. Lettore di schede microSD
- 3. Unità ottica

2. Porta USB 2.0

4. Slot per cavo di sicurezza (per i lucchetti Noble)

# Visualizzazione del poggiapolsi

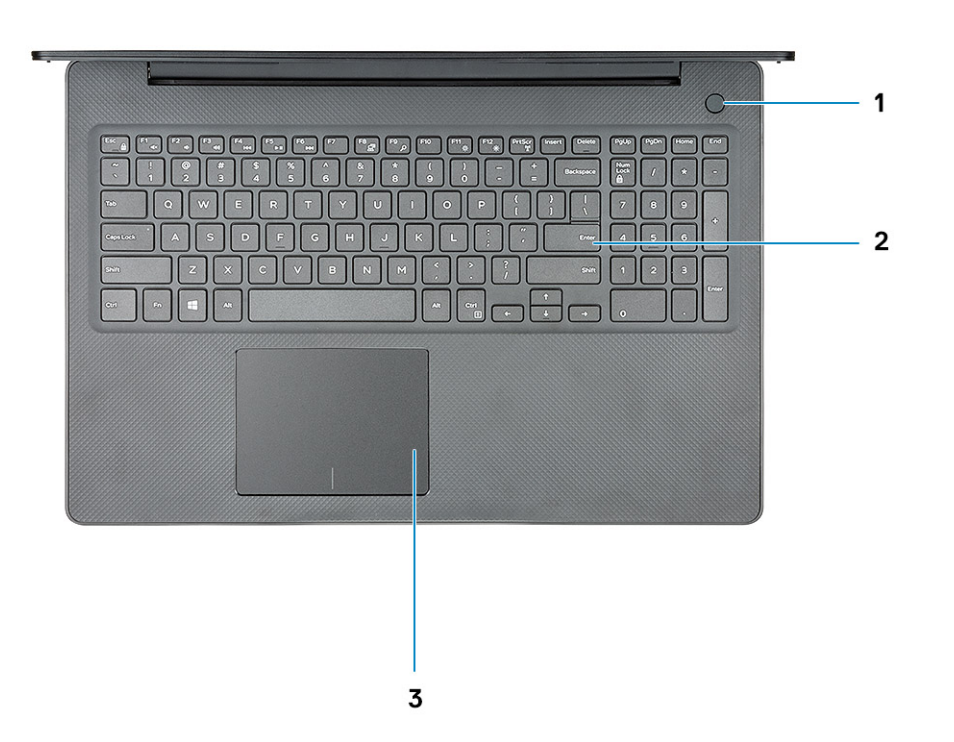

- 1. Pulsante di alimentazione con lettore di impronte digitali opzionale
- 2. Tastiera
- 3. Touchpad

# Vista inferiore

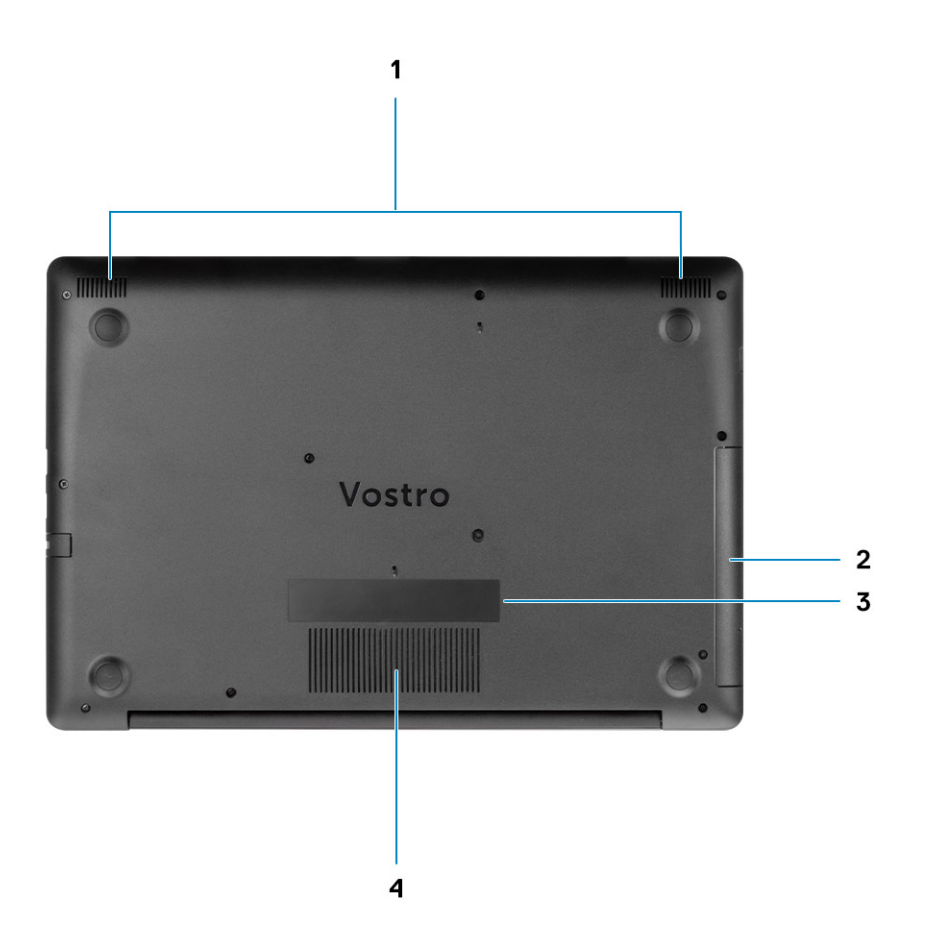

- 1. Altoparlanti
- 3. Etichetta codice di matricola

- 2. Unità ottica
- 4. Presa d'aria

# Tasti di scelta rapida della tastiera

4

(i) N.B.: I caratteri della tastiera possono variare a seconda della lingua di configurazione di quest'ultima. I tasti utilizzati per i collegamenti di scelta rapida restano invariati a prescindere dalla lingua.

#### Tabella 2. Elenco dei tasti di scelta rapida

| Tasti          | Descrizione                                        |
|----------------|----------------------------------------------------|
| FN + ESC       | Attivazione/disattivazione Fn e tasto di<br>blocco |
| FN + F1        | Disattivazione dell'audio                          |
| FN + F2        | Riduzione del volume                               |
| FN + F3        | Aumento del volume                                 |
| FN + F4        | Riproduci brano precedente                         |
| FN + F5        | Riproduzione/Sospensione                           |
| FN + F6        | Riproduci brano successivo                         |
| FN + F8        | Passaggio a schermo esterno                        |
| FN + F9        | Ricerca                                            |
| FN + F11       | Riduzione della luminosità                         |
| FN + F12       | Aumento della luminosità                           |
| FN + BlocScorr | Attiva/disattiva la modalità senza fili            |
| FN + CTRL      | Apri menu applicazione                             |

# Specifiche del sistema

() N.B.: Le offerte variano da paese a paese. Le seguenti specifiche sono esclusivamente quelle richieste dalla legge per spedire il computer. Per ulteriori informazioni sulla configurazione del computer, andare su Guida e supporto tecnico sul proprio sistema operativo Windows e selezionare l'opzione che consente di visualizzare le informazioni relative al computer in uso.

### Argomenti:

- Processori
- Chipset
- Sistema operativo
- Memoria
- Archiviazione
- Porte e connettori
- Audio
- Video
- Fotocamera
- Tastiera
- Comunicazioni
- Lettore di schede multimediali
- Adattatore di alimentazione
- Batteria
- Dimensioni e peso
- Schermo
- Lettore di impronte digitali
- Sicurezza
- Protezione dei dati

# Processori

### Tabella 3. Processori

| Descrizione              | Valori                                       |                                              |
|--------------------------|----------------------------------------------|----------------------------------------------|
| Processori               | Intel Core i5 Ice Lake di decima generazione | Intel Core i7 Ice Lake di decima generazione |
| Potenza                  | 15 W                                         | 15 W                                         |
| Numero di core           | 4                                            | 4                                            |
| Numero di thread         | 8                                            | 8                                            |
| Velocità                 | Fino a 3,6 GHz                               | Fino a 3.8 GHz                               |
| Cache                    | 6 MB                                         | 8 MB                                         |
| Scheda grafica integrata | Scheda grafica Intel® UHD                    | Scheda grafica Intel® Iris® Plus             |

# Chipset

### Tabella 4. Chipset

| Descrizione                | Valori                                        |
|----------------------------|-----------------------------------------------|
| Chipset                    | Ice Lake U (ICL U) PCH-LP                     |
| Processore                 | <ul><li>i5-1035G1</li><li>i7-1065G7</li></ul> |
| Larghezza bus memoria DRAM | 64 bit                                        |
| Flash EPROM                | 16 + 8 MB                                     |
| bus PCle                   | Fino a Gen 3.0                                |

## Sistema operativo

- Windows 10 Home a 64 bit
- Windows 10 Professional (64 bit)
- Ubuntu 18.04 LTS

## Memoria

#### Tabella 5. Specifiche della memoria

| Descrizione               | Valori                                                                                                    |
|---------------------------|----------------------------------------------------------------------------------------------------|
| Slot                      | Due slot So-DIMM                                                                                                    |
| Tipo                      | DDR4                                                                                                    |
| Velocità                  | 2.666 MHz, 3.200 MHz (solo per SKU dedicato con scheda grafica NVIDIA)                                               |
| Memoria massima           | 16 GB                                                                                                    |
| Memoria minima            | 4 GB                                                                                                    |
| Configurazioni supportate | <ul> <li>4 GB</li> <li>4 GB + 4 GB</li> <li>8 GB</li> <li>4 GB + 8 GB</li> <li>8 GB + 8 GB</li> <li>16 GB</li> </ul> |

### Archiviazione

Il computer supporta una delle seguenti configurazioni: l'unità principale del computer varia con la configurazione dello storage. Per i computer:

### Tabella 6. Specifiche di immagazzinamento

| Fattore di forma                        | Tipo di interfaccia | Capacità    |
|-----------------------------------------|---------------------|-------------|
| Disco rigido da 2,5 pollici e 5.400 rpm | SATA                | Fino a 2 TB |
| Disco rigido da 2,5 pollici e 7.200 rpm | SATA                | Fino a 1 TB |

| Fattore di forma | Tipo di interfaccia | Capacità |
|------------------|---------------------|----------|
|                  |                     |          |

Unità SSD M.2 2230

PCIe NVMe 3x4

• Class 35: 128 GB, 256 GB,

512 GB • Class 40: 512 GB

# Porte e connettori

### Tabella 7. Porte e connettori esterni

| Descrizione                          | Valori                                                       |
|--------------------------------------|--------------------------------------------------------------|
| Esterna:                             |                                                              |
| Rete                                 | 1 porta RJ-45 10/100/1.000                                   |
| USB                                  | <ul> <li>2 USB 3.0 Type</li> <li>1 USB 2.0 Type A</li> </ul> |
| Audio                                | 1 jack audio universale                                      |
| Video                                | HDMI                                                         |
| Porta adattatore per l'alimentazione | CC-in da 4,50 mm x 2,90 mm                                   |
| Sicurezza                            | Slot per lucchetto Wedge                                     |
| Slot per schede                      | Slot per scheda SD                                           |

### Tabella 8. Porte e connettori interni

| Descrizione                                                                             | Valori                                                                                                    |
|-----------------------------------------------------------------------------------------|----------------------------------------------------------------------------------------------------|
| Interna:                                                                                |                                                                                                    |
| Uno slot M.2 Key-M (2280 o 2230) per unità SSD<br>Un connettore M.2 2230 Key-E per WLAN | <ul> <li>Class 35 128 GB, 256 GB</li> <li>Class 35 512 GB</li> <li>Class 40 512 GB</li> </ul>                                                       |
|                                                                                         | (j) N.B.: Per ulteriori informazioni sulle caratteristiche dei<br>vari tipi di schede M.2, consultare l'articolo della<br>knowledge base SLN301626. |

# Audio

### Tabella 9. Specifiche dell'audio

| Descrizione                  | Valori                    |
|------------------------------|---------------------------|
| Controller                   | Realtek ALC3204           |
| Conversione stereo           | Supportata                |
| Interfaccia interna          | Audio ad alta definizione |
| Interfaccia esterna          | Jack audio universale     |
| Altoparlanti                 | Due                       |
| Media di output altoparlanti | 2 W                       |
| Picco di output altoparlanti | 2,5 W                     |

# Video

### Tabella 10. Scheda grafica dedicata

#### Scheda grafica dedicata

| Controller   | Supporto schermo esterno | Dimensione<br>memoria | Tipo di memoria |
|--------------|--------------------------|-----------------------|-----------------|
| NVIDIA MX230 | Una porta HDMI           | 2 GB                  | GDDR5           |

### Tabella 11. Specifiche della scheda grafica integrata

### Scheda grafica integrata

| С | ontroller                           | Supporto schermo esterno | Dimensione memoria              | Processore                                    |  |
|---|-------------------------------------|--------------------------|---------------------------------|-----------------------------------------------|--|
| • | Scheda grafica Intel®<br>UHD GT2    | Una porta HDMI           | Memoria di sistema<br>condivisa | <ul><li>i5-1035G1</li><li>i7-1065G7</li></ul> |  |
| • | Scheda grafica Intel®<br>Iris® Plus |                          |                                 |                                               |  |

### Fotocamera

### Tabella 12. Specifiche della fotocamera

| Descrizione                         | Valori                      |  |
|-------------------------------------|-----------------------------|--|
| Numero di fotocamere                | Uno                         |  |
| Тіро                                | Fotocamera RGB HD           |  |
| Posizione                           | Parte anteriore             |  |
| Tipo di sensore                     | Tecnologia del sensore CMOS |  |
| Fotocamera                          |                             |  |
| Immagine fissa                      | 0,92 megapixel              |  |
| Video                               | 1280 x 720 (HD) a 30 fps    |  |
| Angolo di visualizzazione diagonale |                             |  |
| Fotocamera                          | 78,6 °                      |  |

# Tastiera

### Tabella 13. Specifiche della tastiera

| Descrizione     | Valori                                                                                                    |
|-----------------|----------------------------------------------------------------------------------------------------|
| Тіро            | <ul> <li>Tastiera non retroilluminata, inglese</li> <li>Tastiera completa resistente ai liquidi</li> <li>Touchpad di precisione con gesti multitocco e scorrimento<br/>integrato</li> </ul> |
| Layout          | QWERTY                                                                                                    |
| Numero di tasti | <ul> <li>USA e Canada: 80 tasti</li> <li>Regno Unito: 81 tasti</li> <li>Giappone: 84 tasti</li> </ul>                                                                                       |

| Descrizione            | Valori                                                                                                    |
|------------------------|----------------------------------------------------------------------------------------------------|
| Dimensione             | X = passo tasti di 19,05 mm                                                                                                    |
|                        | Y = passo tasti di 18,05 mm                                                                                                    |
| Tasti di scelta rapida | Alcuni tasti sulla tastiera presentano due simboli su di essi. Questi<br>tasti possono essere utilizzati per digitare caratteri alternativi o per<br>eseguire funzioni secondarie. Per digitare il carattere alternativo,<br>premere Maiusc e il tasto desiderato. Per eseguire le funzioni<br>secondarie, premere Fn e il tasto desiderato. |

# Comunicazioni

### **Modulo wireless**

#### Tabella 14. Specifiche dei moduli wireless

| Descrizione                      |                                                                      |                                                                      | Valori                                                                                           |                                                                                               |
|----------------------------------|----------------------------------------------------------------------|----------------------------------------------------------------------|--------------------------------------------------------------------------------------------------|-----------------------------------------------------------------------------------------------|
| Numero di modello                | Qualcomm QCA9377<br>(DW1810)                                         | Qualcomm DW1820                                                      | Intel 9462ac                                                                                     | Intel 9560                                                                                    |
| Velocità di trasferimento        | Fino a 433 Mb/s                                                      | Fino a 867 Mb/s                                                      | Fino a 433 Mb/s                                                                                  | Fino a 1,73 Gbps                                                                              |
| Bande di frequenza<br>supportate | 2,4 GHz/5 GHz                                                        | 2,4 GHz/5 GHz                                                        | 2,4 GHz/5 GHz                                                                                    | 2,4 GHz/5 GHz                                                                                 |
| Standard wireless                | • Wi-Fi<br>802.11/g/a/n/ac                                           | • Wi-Fi<br>802.11b/g/a/n/ac                                          | • Wi-Fi<br>802.11b/g/a/n/ac                                                                      | • Wi-Fi 802.11b/g/a/n/ac                                                                      |
| Crittografia                     | <ul> <li>WEP a 64/128 bit</li> <li>AES-CCMP</li> <li>TKIP</li> </ul> | <ul> <li>WEP a 64/128 bit</li> <li>AES-CCMP</li> <li>TKIP</li> </ul> | <ul> <li>WEP a 64/128 bit</li> <li>AES-CCMP</li> <li>TKIP</li> </ul>                             | <ul> <li>WEP a 64/128 bit</li> <li>AES-CCMP</li> <li>TKIP</li> </ul>                          |
| Bluetooth                        | Bluetooth 4.2                                                        | Bluetooth 4.2                                                        | Bluetooth 5 (Windows<br>10 supporta fino a<br>Bluetooth 5 con<br>l'aggiornamento più<br>recente) | Bluetooth 5 (Windows 10<br>supporta fino a Bluetooth 5<br>con l'aggiornamento più<br>recente) |

# Lettore di schede multimediali

### Tabella 15. Specifiche del lettore di schede multimediali

| Descrizione       | Valori                    |
|-------------------|---------------------------|
| Тіро              | Lettore di schede microSD |
| Schede supportate | Secure Digital (SD)       |

# Adattatore di alimentazione

#### Tabella 16. Specifiche dell'adattatore di alimentazione

| Descrizione |      | Valori |
|-------------|------|--------|
| Тіро        | 65 W | 45 W   |

| Descrizione                   |                                     | Valori                             |  |
|-------------------------------|-------------------------------------|------------------------------------|--|
| Tensione d'ingresso           | 100 V CA x 240 V CA                 | 100 V CA x 240 V CA                |  |
| Frequenza d'entrata           | 50 Hz/60 Hz                         | 50 Hz/60 Hz                        |  |
| Corrente d'ingresso (massima) | 1,50 A                              | 1,30 A                             |  |
| Corrente di uscita (continua) | 3,34 A                              | 2,31 A                             |  |
| Tensione nominale di uscita   | 19,50 V c.c.                        | 19,50 V c.c.                       |  |
| Intervallo di temperatura:    |                                     |                                    |  |
| In funzione                   | Da 0 °C a 40 °C (da 32 °F a 104 °F) | Da 0°C a 40°C (da 0°F a 104°F)     |  |
| Archiviazione                 | Da -40°C a 70°C (da -40°F a 158°F)  | Da -40°C a 70°C (da -40°F a 158°F) |  |

### **Batteria**

### Tabella 17. Specifiche della batteria

| Descrizione             |                       | Valori                                                                                              |
|-------------------------|-----------------------|----------------------------------------------------------------------------------------------------|
| Tipo                    |                       | Batteria ai polimeri, 3 celle, 42 Wh                                                                |
| Tensione                |                       | 11,40 V c.c.                                                                                        |
| Peso (massim            | 10)                   | 0,2 kg (0,44 libbre)                                                                                |
| Dimensioni:             |                       |                                                                                                    |
|                         | Altezza               | 184,15 mm (7,25 pollici)                                                                            |
|                         | Larghezza             | 97,15 mm (3,82 pollici)                                                                             |
|                         | Profondità            | 5,90 mm (0,23 pollici)                                                                              |
| Intervallo di te        | emperatura:           |                                                                                                    |
|                         | In funzione           | Da 0°C (32°F) a 35°C (95°F)                                                                         |
|                         | Storage               | Da -40°C (-40°F) a 65°C (149°F)                                                                     |
| Autonomia               |                       | Varia in base alle condizioni operative e può essere ridotta in alcune condizioni a consumo intenso |
| Tempo di rica           | rica (approssimativo) | 3 ore (a computer spento)                                                                           |
| Durata (approssimativa) |                       | 300 cicli di scarica/ricarica                                                                       |
| Batteria a pulsante     |                       | CR 2032                                                                                             |
| Autonomia               |                       | Varia in base alle condizioni operative e può essere ridotta in alcune condizioni a consumo intenso |

# Dimensioni e peso

### Tabella 18. Dimensioni e peso

| Descrizione     | Valori                 |
|-----------------|------------------------|
| Altezza:        |                        |
| Parte anteriore | 19,9 mm (0,78 pollici) |

| Descrizione | Valori                                                                                                    |
|-------------|----------------------------------------------------------------------------------------------------|
| Posteriore  | 22,7 mm (0,89 pollici)                                                                                                    |
| Larghezza   | 380 mm (14,96 pollici)                                                                                                    |
| Profondità  | 258 mm (10,15 pollici)                                                                                                    |
| Peso        | 2,15 kg (4,75 lb)                                                                                                    |
|             | <ol> <li>N.B.: Il peso del tablet può variare a seconda della configurazione<br/>desiderata e della variabilità produttiva.</li> </ol> |

# Schermo

### Tabella 19. Specifiche dello schermo

| Descrizione                           | Valori                                                          |
|---------------------------------------|-----------------------------------------------------------------|
| Тіро                                  | Alta definizione - non touch-screen, antiriflesso, ultrasottile |
| Tecnologia del pannello               | Twisted Nematic (TN)                                            |
| Luminanza (tipico)                    | 220 nit                                                         |
| Dimensioni (area attiva):             |                                                                 |
| Altezza                               | 309,35 mm (12,18 pollici)                                       |
| Larghezza                             | 173,99 mm (6,85 pollici)                                        |
| Diagonale                             | 355,60 mm (14,00 pollici)                                       |
| Risoluzione nativa                    | 1366x768                                                        |
| Megapixel                             | 1,049                                                           |
| Pixel per pollice (PPI)               | 112 PPI                                                         |
| Fattore di contrasto (min.)           | 0,672916666666666                                               |
| Tempo di risposta (max.)              | 16 ms                                                           |
| Frequenza d'aggiornamento             | 60 Hz                                                           |
| Angolo di visualizzazione orizzontale | 40°                                                             |
| Angolo di visualizzazione verticale   | Superiore/inferiore: 10°/30°                                    |
| Passo pixel                           | 0,2265 x 0,2265 mm                                              |
| Consumo energetico (massimo)          | 2,9 W                                                           |
| Finitura antiriflesso o patinata      | Antiriflesso                                                    |
| Opzioni per sfioramento               | No                                                              |

# Lettore di impronte digitali

### Tabella 20. Specifiche del lettore di impronte digitali

| Descrizione                     | Valori          |
|---------------------------------|-----------------|
| Tecnologia sensore              | Capacitivo      |
| Risoluzione del sensore         | 500 dpi         |
| Area del sensore                | 5.5 mm x 4,4 mm |
| Dimensioni del sensore in pixel | 108 x 88        |

# Sicurezza

### Tabella 21. Sicurezza

| Caratteristiche                      | Specifiche                     |
|--------------------------------------|--------------------------------|
| Trusted Platform Module (TPM) 2.0    | Integrato su scheda di sistema |
| Lettore di impronte digitali         | Opzionale                      |
| Lettore di smart card a contatto     | Opzionale                      |
| Lettore di smart card senza contatto | Opzionale                      |
| Slot per lucchetto Kensington        | Standard                       |
| Aperture protette slot/prese d'aria  | Standard                       |

# Protezione dei dati

### Tabella 22. Protezione dei dati

| Caratteristiche                                                          | Specifiche |
|--------------------------------------------------------------------------|------------|
| Dell Data Protection - Endpoint Security Suite Enterprise (DDP <br>ESSE) | Opzionale  |
| Protezione dei dati di Dell: Software Encryption (DDPE)                  | Opzionale  |
| Dell ControlVault 3.0                                                    | Opzionale  |
| Microsoft Device Guard and Credential Guard (Windows Enterprise)         | Opzionale  |
| Microsoft Windows Bitlocker                                              | Opzionale  |

# Installazione di sistema

La configurazione del sistema consente di gestire l'hardware del e specificare le opzioni a livello del BIOS. Dalla configurazione del sistema, è possibile:

- · Modificare le configurazioni di NVRAM dopo aver aggiunto o rimosso hardware
- · Visualizzare la configurazione dell'hardware di sistema
- Abilitare o disabilitare i dispositivi integrati
- · Configurare i limiti delle prestazioni e della gestione del risparmio energetico
- · Gestire la sicurezza del computer

#### Argomenti:

- Menu di avvio
- Tasti di navigazione
- Opzioni di installazione del sistema
- Password di sistema e password di installazione

# Menu di avvio

Premere il tasto <F12> quando viene visualizzato il logo Dell per aprire il menu di avvio singolo con l'elenco delle periferiche di avvio valide per il sistema. Questo menu include anche le opzioni di diagnostica e configurazione del BIOS. I dispositivi elencati nel menu di avvio variano in base ai dispositivi di avvio presenti sul sistema. Questo menu è utile per eseguire l'avvio da un determinato dispositivo o per attivare la diagnostica del sistema. L'uso del menu di avvio non causa variazioni nell'ordine di avvio memorizzato nel BIOS.

Le opzioni disponibili sono le seguenti:

- UEFI Boot:
  - Windows Boot Manager
- Altre opzioni:
  - · Configurazione del BIOS
  - · Aggiornamento del BIOS flash
  - Diagnostica
  - · Change Boot Mode Settings (Modifica impostazioni modalità di avvio)

### Tasti di navigazione

i N.B.: Per la maggior parte delle opzioni di configurazione del sistema, le modifiche effettuate sono registrate ma non hanno effetto fino al riavvio del computer.

| Tasti                | Navigazione                                                                                                    |
|----------------------|----------------------------------------------------------------------------------------------------|
| Freccia SU           | Consente di tornare al campo precedente.                                                                                                    |
| Freccia GIÙ          | Consente di passare al campo successivo.                                                                                                    |
| Invio                | Permette di selezionare un valore nel campo prescelto (se applicabile) o di seguire il collegamento nel campo.                                                                                                    |
| BARRA<br>SPAZIATRICE | Espande o riduce un elenco a discesa, se applicabile.                                                                                                    |
| Scheda               | Porta all'area successiva.                                                                                                    |
| Esc                  | Passare alla pagina precedente finché non viene visualizzata la schermata principale. Premendo ESC nella schermata principale viene visualizzato un messaggio che chiede se si desidera salvare le modifiche prima di riavviare il sistema. |

# Opzioni di installazione del sistema

(i) N.B.: A seconda del e dei dispositivi installati, gli elementi elencati in questa sezione potrebbero essere visualizzati o meno.

### **Opzioni generali**

### Tabella 23. Informazioni generali

| Opzione                 | Descrizione                                                                                                    |
|-------------------------|----------------------------------------------------------------------------------------------------|
| Informazioni di sistema | Visualizza le informazioni seguenti:                                                                                                    |
|                         | <ul> <li>Informazioni sul sistema: visualizza la versione del BIOS, il numero di servizio, il tag<br/>dell'asset, il tag di proprietà, la data di proprietà, la data di produzione e il codice di<br/>servizio rapido.</li> </ul>                                                     |
|                         | <ul> <li>Informazioni di memoria: mostra Memory Installed, Memory Available, Memory Speed, Memory<br/>Channel Mode, Memory Technology, DIMM A size e DIMM B size.</li> </ul>                                                                                                    |
|                         | <ul> <li>Informazioni processore: mostra Processor Type, Core Count, Processor ID, Current Clock<br/>Speed, Minimum Clock Speed, Maximum Clock Speed, Processor L2 Cache, Processor<br/>L3 Cache, HT Capable e 64-Bit Technology.</li> </ul>                                          |
|                         | <ul> <li>Informazioni sul dispositivo: visualizza Primary HDD, ODD Device, M.2 SATA SSD, M.2 PCIe<br/>SSD-0, LOM MAC Address, Video Controller, Video BIOS Version, Video Memory, Panel<br/>type, Native Resolution, Audio Controller, Wi-Fi Device, and Bluetooth Device.</li> </ul> |
| Battery Information     | Visualizza lo stato di integrità della batteria e se è installato l'adattatore CA.                                                                                                    |
| Boot Sequence           | Consente di specificare l'ordine in cui il computer tenta di rilevare un sistema operativo dai dispositivi specificati nell'elenco.                                                                                                    |
| Advanced Boot Options   | Consente di selezionare l'opzione Legacy Option ROMs (ROM opzione legacy), quando è attiva la<br>modalità di avvio UEFI. Nessuna opzione è selezionata per impostazione predefinita.                                                                                                  |
|                         | <ul><li>Enable Legacy Option ROMs</li><li>Enable Attempt Legacy Boot</li></ul>                                                                                                    |
| UEFI Boot Path Security | Questa opzione consente di stabilire se il sistema debba richiedere all'utente di immettere la password di amministratore all'avvio di un percorso di avvio UEFI dal menu F12.                                                                                                    |
|                         | <ul> <li>Always, Except Internal HDD (Sempre, tranne per l'HDD interno) (impostazione predefinita)</li> <li>Sempre</li> <li>Never (Mai)</li> </ul>                                                                                                    |
| Date/Time               | Consente di regolare le impostazioni di data e ora. Le modifiche apportate alla data e all'ora di sistema vengono applicate immediatamente.                                                                                                    |

### Informazioni di sistema

### Tabella 24. Configurazione del sistema

| Opzione        | Descrizione                                                                                                    |
|----------------|----------------------------------------------------------------------------------------------------|
| Integrated NIC | Consente di configurare il controller LAN sulla scheda.                                                                                                    |
|                | <ul> <li>Disabled (Disabilitato): la LAN integrata è spenta e non è visibile dal sistema operativo.</li> <li>Enabled (Abilitato): la LAN integrata è attiva.</li> <li>Enabled w/PXE (Abilitato con PXE): la LAN integrata è abilitata con PXE all'avvio (impostazione predefinita).</li> </ul> |
| SATA Operation | <ul> <li>Consente di configurare la modalità operativa del controller del disco rigido integrato.</li> <li>Disabilitato (Disabilitato) = i controller SATA sono nascosti</li> </ul>                                                                                                    |

| Opzione               | Descrizione                                                                                                    |
|-----------------------|----------------------------------------------------------------------------------------------------|
|                       | <ul> <li>AHCI = SATA è configurata per modalità AHCI</li> <li>RAID ON = l'unità SATA è configurata per supportare la modalità RAID (impostazione predefinita)</li> </ul>                                                                                   |
| Unità                 | Consente di abilitare o disabilitare le varie unità sulla scheda:                                                                                                    |
|                       | <ul> <li>SATA-0 (abilitato per impostazione predefinita)</li> <li>SATA-1 (abilitato per impostazione predefinita)</li> <li>SATA-2 (abilitato per impostazione predefinita)</li> <li>M.2 PCle SSD-0 (opzione abilitata impostazione predefinita)</li> </ul> |
| Smart Reporting       | Questo campo controlla se durante l'avvio del sistema siano riportati errori del disco rigido per le<br>unità integrate. L'opzione <b>Enable Custom Mode</b> (Abilita creazione di rapporti intelligente) è<br>disabilitata per impostazione predefinita.  |
| Configurazione USB    | Consente di abilitare o disabilitare il controller USB per:                                                                                                    |
|                       | <ul> <li>Enable USB Boot Support (Abilita supporto di avvio tramite USB)</li> <li>Enable External USB Port</li> </ul>                                                                                                    |
|                       | Tutte le opzioni sono abilitate per impostazione predefinita.                                                                                                    |
| Audio                 | Consente di abilitare o disabilitare il controller audio integrato. L'opzione <b>Enable Audio</b> (Abilita audio)<br>è selezionata per impostazione predefinita.                                                                                           |
|                       | <ul><li>Enable Microphone (Abilita microfono)</li><li>Enable Internal Speaker</li></ul>                                                                                                    |
|                       | Entrambe le opzioni sono selezionate per impostazione predefinita.                                                                                                    |
| Miscellaneous Devices | Consente di abilitare o disabilitare i seguenti dispositivi:                                                                                                    |
|                       | Enable Camera (Abilita fotocamera) (abilitata per impostazione predefinita)                                                                                                    |

### Video

| Opzione        | Descrizione                                                                                                    |
|----------------|----------------------------------------------------------------------------------------------------|
| LCD Brightness | Consente di impostare la luminosità dello schermo in base alla sorgente di alimentazione (batteria o CA). La luminosità dello schermo LCD è indipendente dalla batteria e dall'adattatore CA. Può essere impostata utilizzando la barra di scorrimento. |

(i) N.B.: L'impostazione video sarà visibile solo se sul sistema è installata una scheda video.

### Sicurezza

### Tabella 25. Sicurezza

| Opzione                | Descrizione                                                                                                    |
|------------------------|----------------------------------------------------------------------------------------------------|
| Admin Password         | Consente di impostare, modificare ed eliminare la password amministratore.                                                                                                    |
| System Password        | Consente di impostare, modificare ed eliminare la password di sistema.                                                                                                    |
| Strong Password        | Questa opzione permette di abilitare o disabilitare le password sicure per il sistema.                                                                                                    |
| Password Configuration | Consente di controllare il numero minimo o massimo di caratteri concessi per una password<br>amministrativa e per quella di sistema. L'intervallo di caratteri è compreso tra 4 e 32.                                                                                                    |
| Password Bypass        | Questa opzione consente di ignorare i messaggi per la password del sistema (di avvio) e la password<br>HDD interna durante un riavvio del sistema.                                                                                                    |
|                        | <ul> <li>Disabled (Disabilitato): verranno sempre chieste le password del sistema e dei dischi rigidi interni, se impostate. Questa opzione è abilitata per impostazione predefinita.</li> <li>Reboot Bypass (Ignora al riavvio) - Ignora i messaggi relativi alla password al riavvio (avvio a caldo).</li> </ul> |

| Opzione                       | Descrizione                                                                                                    |
|-------------------------------|----------------------------------------------------------------------------------------------------|
|                               | () N.B.: All'avvio a freddo, verrà sempre chiesta la password del sistema e del disco rigido interno. Inoltre, verrà sempre chiesta la password dei dischi rigidi di ogni alloggiamento dei moduli presenti.                                                                                                    |
| Password Change               | Questa opzione consente di determinare se sono concesse modifiche alle password di sistema e del disco rigido quando è impostata una password dell'amministratore.                                                                                                    |
|                               | Allow Non-Admin Password Changes (Consenti modifiche password non admin): questa<br>opzione è abilitata per impostazione predefinita.                                                                                                    |
| Non-Admin Setup Changes       | Consente di determinare se sia possibile effettuare modifiche alle opzioni di configurazione quando è<br>impostata una password amministratore.                                                                                                    |
| UEFI Capsule Firmware Updates | Questa opzione verifica se il sistema consente di aggiornare il BIOS tramite pacchetti di<br>aggiornamento di capsule UEFI. Questa opzione è abilitata per impostazione predefinita. Disabilitando<br>questa opzione, vengono bloccati gli aggiornamenti del BIOS da servizi come Microsoft Windows<br>Update e Linux Vendor Firmware Service (LVFS).                                        |
| TPM 2.0 Security              | Questa opzione consente di controllare se il Trusted Platform Module (TPM - Modulo di piattaforma fidata) è visibile al sistema operativo.                                                                                                    |
|                               | <ul> <li>TPM On (impostazione predefinita)</li> <li>Clear (Cancella)</li> <li>Ignora PPI per i comandi abilitati</li> <li>Ignora PPI per i comandi disabilitati</li> <li>Ignora PPI per i comandi cancellati</li> <li>Abilita attestazione (impostazione predefinita)</li> <li>Tasto Abilita archiviazione (impostazione predefinita)</li> <li>SHA-256 (impostazione predefinita)</li> </ul> |
|                               | Scegliere un'opzione:                                                                                                    |
|                               | <ul><li>Disabled (Disattivato)</li><li>Abilitato (impostazione predefinita)</li></ul>                                                                                                    |
| Computrace(R)                 | Questo campo consente di attivare o disabilitare l'interfaccia del modulo BIOS del Computrace<br>Service opzionale di Absolute Software. Permette di abilitare o disabilitare il servizio Computrace<br>opzionale progettato per la gestione delle risorse.                                                                                                    |
|                               | <ul> <li>Deactivate (Disattiva)</li> <li>Disable (Disabilita)</li> <li>Aactivate (Abilita): questa opzione è disabilitata per impostazione predefinita.</li> </ul>                                                                                                    |
| OROM Keyboard Access          | Questa opzione stabilisce la possibilità per gli utenti di accedere alle schermate di configurazione<br>dell'opzione ROM attraverso i tasti di scelta rapida in fase di avvio.                                                                                                    |
|                               | <ul> <li>Abilitato (impostazione predefinita)</li> <li>Disabled (Disattivato)</li> <li>One Time Enable (Abilita una tantum)</li> </ul>                                                                                                    |
| Admin Setup Lockout           | Consente di impedire agli utenti di entrare nella configurazione quando è impostata la password<br>amministratore. Questa opzione non è impostata per impostazione predefinita.                                                                                                    |
| Master Password Lockout       | Consente di disabilitare il supporto alla password master. Per poter modificare questa Impostazioni, è necessario cancellare la password del disco rigido. Questa opzione non è impostata per impostazione predefinita.                                                                                                    |
| SMM Security Mitigation       | Consente di abilitare o disabilitare protezione UEFI SMM Security Mitigation aggiuntiva. Questa opzione non è impostata per impostazione predefinita.                                                                                                    |

## **Avvio sicuro**

### Tabella 26. Avvio sicuro

| Opzione               | Descrizione                                                                                                    |
|-----------------------|----------------------------------------------------------------------------------------------------|
| Secure Boot Enable    | Consente di abilitare o disabilitare la funzionalità di avvio sicuro                                                                                                    |
|                       | Secure Boot Enable                                                                                                    |
|                       | Questa opzione è selezionata per impostazione predefinita.                                                                                                    |
| Secure Boot Mode      | Consente di modificare il comportamento di avvio sicuro per consentire una valutazione o applicazione delle firme del driver UEFI.                                                                                                    |
|                       | <ul><li>Deployed Mode (modalità installata, predefinita)</li><li>Audit Mode</li></ul>                                                                                                    |
| Expert Key Management | Consente di modificare i database delle chiavi di sicurezza solo se il sistema è in modalità<br>personalizzata. L'opzione <b>Abilita modalità personalizzata</b> è disabilitata per impostazione<br>predefinita. Le opzioni disponibili sono le seguenti:                                                                                                    |
|                       | <ul> <li>PK (impostazione predefinita)</li> <li>KEK</li> <li>db</li> <li>dbx</li> </ul>                                                                                                    |
|                       | Se si attiva la <b>Custome Mode (Modalità personalizzata)</b> , le opzioni rilevanti per <b>PK, KEK, db e</b><br><b>dbx</b> vengono visualizzate. Le opzioni disponibili sono le seguenti:                                                                                                    |
|                       | <ul> <li>Save to File (Salva su file): salva la chiave su un file selezionato dall'utente.</li> <li>Replace from File (Sostituisci da file): sostituisce la chiave corrente con una chiave di un file selezionato dall'utente.</li> <li>Append from File (Aggiungi da file): aggiunge una chiave al database corrente da un file selezionato dall'utente.</li> <li>Delete (Elimina): elimina la chiave selezionata.</li> <li>Reset All Keys (Reimposta tutte le chiavi): reimposta le impostazioni iniziali.</li> <li>Delete All Keys (Elimina tutte le chiavi): elimina tutte le chiavi.</li> </ul> |
|                       | (i) N.B.: Se si disabilita la funzione Custom Mode (Modalità personalizzata), tutte le modifiche verranno cancellate e le chiavi ripristinate alle impostazioni predefinite.                                                                                                    |

### **Intel Software Guard Extensions**

### Tabella 27. Intel Software Guard Extensions

| Opzione             | Descrizione                                                                                                    |
|---------------------|----------------------------------------------------------------------------------------------------|
| Intel SGX Enable    | Questo campo consente di fornire un ambiente protetto per<br>l'esecuzione di informazioni sensibili di codice/memorizzazione nel<br>contesto del sistema operativo principale. |
|                     | Fare clic su una delle seguenti opzioni:                                                                                                    |
|                     | <ul> <li>Disabled (Disattivato)</li> <li>Enabled (Attivato)</li> <li>Software controlled (Controllato dal software)<br/>(Impostazione predefinita)</li> </ul>                  |
| Enclave Memory Size | Questa opzione imposta la funzione SGX Enclave Reserve<br>Memory Size (Dimensioni della memoria di riserva SGX<br>Enclave).                                                    |
|                     | Fare clic su una delle seguenti opzioni:                                                                                                    |
|                     | · 32 MB                                                                                                    |

| Opzione | Descrizione                                                          |
|---------|----------------------------------------------------------------------|
|         | <ul> <li>64 MB</li> <li>128 MB (Impostazione predefinita)</li> </ul> |

### Prestazioni

### Tabella 28. Prestazioni

| Opzione              | Descrizione                                                                                                    |
|----------------------|----------------------------------------------------------------------------------------------------|
| Multi Core Support   | Questo campo specifica se il processore ha uno o tutti i core<br>abilitati. Le prestazioni di alcune applicazioni migliorano con dei core<br>supplementari. |
|                      | <ul> <li>All (Impostazione predefinita)</li> <li>1</li> </ul>                                                                                               |
| Intel SpeedStep      | Consente di  abilitare o disabilitare la modalità Intel SpeedStep del processore.                                                                           |
|                      | <ul> <li>Enable Intel SpeedStep (Abilita Intel SpeedStep)</li> </ul>                                                                                        |
|                      | Questa opzione è abilitata per impostazione predefinita.                                                                                                    |
| C-States Control     | Consente di  abilitare o disabilitare gli ulteriori stati di sospensione del processore.                                                                    |
|                      | · C states (Stati C)                                                                                                    |
|                      | Questa opzione è abilitata per impostazione predefinita.                                                                                                    |
| Intel TurboBoost     | Consente di  abilitare o disabilitare la modalità Intel TurboBoost del processore.                                                                          |
|                      | <ul> <li>Enable Intel TurboBoost (Abilita Intel TurboBoost)</li> </ul>                                                                                      |
|                      | Questa opzione è abilitata per impostazione predefinita.                                                                                                    |
| Hyper-Thread Control | Consente di attivare o disattivare l'HyperThreading nel processore.                                                                                         |
|                      | <ul> <li>Disabled (Disattivato)</li> </ul>                                                                                                    |
|                      | <ul> <li>Enabled (Attivato, impostazione predefinita)</li> </ul>                                                                                            |

# Risparmio di energia

| Opzione                                | Descrizione                                                                                                    |
|----------------------------------------|----------------------------------------------------------------------------------------------------|
| AC Behavior                            | Consente di abilitare o disabilitare l'accensione automatica del computer quando è collegato un adattatore c.a.                                                                                                    |
| Enable Intel Speed<br>Shift Technology | <ul> <li>Enable Intel Speed Shift Technology</li> <li>Impostazione predefinita: Abilitata</li> </ul>                                                                                                    |
| Auto On Time                           | <ul> <li>Consente di impostare l'ora in cui il computer deve accendersi automaticamente. Le opzioni disponibili sono le seguenti:</li> <li>Disabled (Disattivato)</li> <li>Every Day (Ogni giorno)</li> <li>Weekdays (Giorni feriali)</li> <li>Select Days (Seleziona giorni)</li> </ul> |
|                                        | Impostazione predefinita: Disabled (Disabilitata)                                                                                                    |

Installazione di sistema 25

| Opzione                    | Descrizione                                                                                                    |
|----------------------------|----------------------------------------------------------------------------------------------------|
| USB Wake<br>Support        | Consente di abilitare i dispositivi USB alla riattivazione del sistema dallo standby.<br>(i) N.B.: Questa funzione è utile soltanto quando l'adattatore c.a. è collegato. Se un adattatore di<br>alimentazione CA viene rimosso in fase di standby, il sistema interromperà l'alimentazione di tutte<br>le porte USB per preservare la carica della batteria.                                      |
|                            | Enable USB Wake Support (Abilita supporto riattivazione USB)                                                                                                    |
| Wake on WLAN               | Consente di abilitare o disabilitare la funzione che riattiva il computer dallo stato di spegnimento attraverso un segnale LAN.                                                                                                    |
|                            | <ul> <li>Disabled (Disattivato)</li> <li>WLAN</li> </ul>                                                                                                    |
|                            | Impostazione predefinita: Disabled (Disabilitata)                                                                                                    |
| Peak Shift                 | Questa opzione consente di ridurre al minimo i consumi di alimentazione CA nei momenti della giornata in cui il<br>consumo è più elevato. Una volta abilitata questa opzione, il sistema utilizza solo la batteria, anche se l'alimentatore<br>CA è collegato.                                                                                                    |
|                            | <ul> <li>Enable Peak Shift (Abilita Peak Shift) è disabilitato</li> <li>Consente di impostare la soglia della batteria (dal 15% al 100%). Il valore predefinito è 15%.</li> </ul>                                                                                                    |
| Advanced Battery<br>Charge | Questa opzione consente di ottimizzare lo stato della batteria. Se si abilita questa opzione, il sistema utilizza<br>l'algoritmo di ricarica standard e altre tecniche durante gli orari di inattività, per migliorare lo stato della batteria.                                                                                                    |
| Configuration              | Enable Advanced Battery Charge Mode (Attivare la modalità avanzata di carica della batteria) (Disabilitata)                                                                                                    |
| Primary Battery            | Consente di selezionare la modalità di ricarica della batteria. Le opzioni disponibili sono le seguenti:                                                                                                    |
| Charge<br>Configuration    | <ul> <li>Adaptive (opzione adattiva): impostazione predefinita</li> <li>Standard: ricarica completa della batteria a velocità standard.</li> <li>ExpressCharge: la ricarica della batteria viene eseguita in minor tempo attraverso la tecnologia di ricarica rapida Dell.</li> <li>Primarily AC use (A utilizzo maggiore di c.a.)</li> <li>Custom (Personalizzata)</li> </ul>                     |
|                            | Se è stata selezionata l'opzione Custom Charge (Carica personalizzata), è possibile configurare anche l'orario di<br>inizio e fine della carica personalizzata.<br>() N.B.: Tutte le modalità di carica potrebbero non essere disponibili per tutte le batterie. Per<br>abilitare questa opzione, disabilitare Advanced Battery Charge Configuration (Configurazione<br>carica batteria avanzata). |

## **Comportamento POST**

| Opzione          | Descrizione                                                                                                    |
|------------------|----------------------------------------------------------------------------------------------------|
| Adapter Warnings | Consente di abilitare o disabilitare i messaggi di avvertenza della configurazione del sistema (BIOS) quando si<br>usano determinati adattatori di alimentazione.                                                                                                    |
|                  | Impostazione predefinita: Enable Adapter Warnings (Abilita messaggi di avvertenza dell'adattatore)                                                                                                    |
| Numlock Enable   | Consente di abilitare l'opzione Bloc Num quando il computer si avvia.                                                                                                    |
|                  | Enable Network (Abilita rete) Questa opzione è abilitata per impostazione predefinita.                                                                                                    |
| Fn Lock Options  | Consente alla combinazione di tasti di scelta rapida FN+ESC di alternare il comportamento principale dei tasti F1-<br>F12 tra la funzione standard e quella secondaria. Se questa opzione è disattivata, non è possibile alternare il<br>comportamento principale di questi tasti. Le opzioni disponibili sono le seguenti: |
|                  | <ul> <li>FN Lock (Blocco FN) (impostazione predefinita)</li> <li>Lock Mode Disable/Standard (Modalità Blocco attiva/Standard): impostazione predefinita</li> </ul>                                                                                                    |

Lock Mode Enable/Secondary (Modalità Blocco abilitata / secondaria)

| Opzione                     | Descrizione                                                                                                    |
|-----------------------------|----------------------------------------------------------------------------------------------------|
| Fastboot                    | Consente di accelerare il processo di avvio ignorando alcune fasi di compatibilità. Le opzioni disponibili sono le<br>seguenti:                                                                                                    |
|                             | <ul> <li>Bright (Luminoso): abilitata per impostazione predefinita)</li> <li>Thorough (Completo)</li> <li>Auto (Automatico)</li> </ul>                                                                                                    |
| Extended BIOS<br>POST Time  | Consente di creare un ritardo extra in fase di preavvio. Le opzioni disponibili sono le seguenti:                                                                                                    |
|                             | <ul> <li>0 seconds (0 secondi): abilitata per impostazione predefinita.</li> <li>5 seconds (5 secondi)</li> <li>10 seconds (10 secondi)</li> </ul>                                                                                                    |
| Full Screen Log             | • Enable Full Screen Logo (Abilita logo a schermo intero): non abilitata                                                                                                    |
| Warnings and<br>errors      | <ul> <li>Prompt on warnings and errors (Avvisa in caso di errori e avvisi): abilitata per impostazione predefinita</li> <li>Continue on warnings (Continua su avvisi)</li> <li>Continue on Warnings and Errors (Continua su errori e avvisi)</li> </ul> |
| Indicazione Sign<br>of Life | <ul> <li>Enable Sign of Life Keyboard Backlight Indication (Abilita indicazione retroilluminazione tastiera Sign of Life,<br/>opzione predefinita)</li> </ul>                                                                                           |

### Supporto di virtualizzazione

| Opzione           | Descrizione                                                                                                    |
|-------------------|----------------------------------------------------------------------------------------------------|
| Virtualization    | Questo campo specifica se un VMM (Virtual Machine Monitor, Monitor di una macchina virtuale) può utilizzare<br>capacità hardware condizionali offerte dalla tecnologia Intel Virtualization.                                                                                                    |
|                   | Enable Intel Virtualization Technology (Abilita Intel Virtualization Technology, impostazione predefinita)                                                                                                    |
| VT for Direct I/O | Abilita o disabilita l'utilizzo da parte di VMM (monitor della macchina virtuale) delle funzionalità hardware<br>aggiuntive fornite dalla tecnologia Intel® Virtualization per l'I/O diretto.                                                                                                    |
|                   | Enable Intel VT for Direct I/O (Abilita Intel VT per I/O diretta): abilitata per impostazione predefinita                                                                                                    |
| Trusted Execution | Questa opzione specifica se un MVMM (Measured Virtual Machine Monitor, Monitor macchina virtuale misurata) può utilizzare le funzionalità hardware aggiuntive fornite dalla Intel Trusted Execution Technology. Per I'I/O diretto occorre attivare le funzionalità TPM, Virtualization Technology e Virtualization Technology. |

Trusted Execution (Esecuzione fidata): opzione disabilitata per impostazione predefinita.

### Connettività senza fili

### Opzione Descrizione

**Wireless Switch** 

Consente di impostare i dispositivi wireless che possono essere controllati dallo switch. Le opzioni disponibili sono le seguenti:

- · WLAN
- · Bluetooth

Tutte le opzioni sono abilitate per impostazione predefinita.

i N.B.: Per WLAN i controlli abilita o disabilita sono collegati e non possono essere abilitati o disabilitati in modo indipendente.

Wireless Device Enable Consente di abilitare o disabilitare i dispositivi senza fili interni.

- WLAN
  - · Bluetooth

### Opzione Descrizione

Tutte le opzioni sono abilitate per impostazione predefinita.

### Schermata di manutenzione

| Opzione        | Descrizione                                                                                                    |
|----------------|----------------------------------------------------------------------------------------------------|
| Service Tag    | Visualizza il numero di servizio del computer.                                                                                                    |
| Asset Tag      | Consente di creare un tag asset di sistema, se non è già impostato. Questa opzione non è impostata per<br>impostazione predefinita.                                                                                                    |
| BIOS Downgrade | Questo campo controlla il lampeggiamento del firmware del sistema alle revisioni precedenti. L'opzione Allow BIOS downgrade (Consenti downgrade del BIOS) è abilitata per impostazione predefinita.                                                                                              |
| Data Wipe      | Questo campo consente agli utenti di cancellare in modo sicuro i dati memorizzati in tutti i dispositivi di storage interni. L'opzione Wipe on Next boot (Cancella all'avvio successivo) non è abilitata per impostazione predefinita. Quello che segue è un elenco dei dispositivi interessati: |
|                | <ul> <li>Unità HDD/SSD SATA interna</li> <li>Unità SDD SATA M.2 interna</li> <li>Unità SSD PCIe M.2 interna</li> <li>eMMC interna</li> </ul>                                                                                                    |
| BIOS Recovery  | Questa opzione consente all'utente di eseguire il ripristino a seguito di determinate condizioni del BIOS danneggiato da un file di ripristino sul disco rigido principale dell'utente o su una chiave USB esterna.                                                                              |
|                | • BIOS Recovery from Hard Drive (Ripristino del BIOS dal disco rigido) (abilitata per impostazione predefinita)                                                                                                    |

• Esegui sempre il controllo di integrità (disabilitata per impostazione predefinita)

### Registri di sistema

| Opzione        | Descrizione                                                                                    |
|----------------|------------------------------------------------------------------------------------------------|
| BIOS Events    | Consente di visualizzare e cancellare gli eventi POST dell'installazione del sistema (BIOS).   |
| Thermal Events | Consente di visualizzare e cancellare gli eventi dell'installazione del sistema (Temperatura). |
| Power Events   | Consente di visualizzare e cancellare gli eventi dell'installazione del sistema (Corrente).    |

### Risoluzione dei problemi di sistema con SupportAssist

| Opzione                      | Descrizione                                                                                                    |
|------------------------------|----------------------------------------------------------------------------------------------------|
| Auto OS Recovery             | Consente di controllare il flusso automatico di avvio per il sistema SupportAssist. Le opzioni disponibili sono:     |
| Threshold                    | • Disattivata                                                                                                    |
|                              | · 1                                                                                                    |
|                              | <ul> <li>2 (Abilitata per impostazione predefinita)</li> </ul>                                                       |
|                              | • 3                                                                                                    |
| SupportAssist OS<br>Recovery | Consente di ripristinare il recupero del sistema operativo SupportAssist (disabilitata per impostazione predefinita) |

## Password di sistema e password di installazione

Tabella 29. Password di sistema e password di installazione

| Tipo di password              | Descrizione                                                                                           |
|-------------------------------|----------------------------------------------------------------------------------------------------|
| Password del sistema          | La password da inserire per accedere al sistema.                                                      |
| Password della configurazione | La password da inserire per accedere ed effettuare modifiche alle impostazioni del BIOS del computer. |

È possibile creare una password del sistema e una password della configurazione per proteggere il computer.

ATTENZIONE: Le funzionalità della password forniscono un livello di sicurezza di base per i dati sul computer.

ATTENZIONE: Chiunque può accedere ai dati memorizzati sul computer se non è bloccato o se lasciato incustodito.

(i) N.B.: L'opzione della password di sistema e configurazione è disattivata.

# Assegnazione di una password di configurazione del sistema.

#### Prerequisiti

È possibile assegnare una nuova Password di sistema o amministratore solo se lo stato è Non impostato.

#### Informazioni su questa attività

Per entrare nell'installazione del sistema, premere F2 immediatamente dopo l'accensione o il riavvio.

#### Procedura

- 1. Nella schermata System BIOS o System Setup, selezionare Security e premere Invio. La schermata Security (Protezione) viene visualizzata.
- 2. Selezionare System Password (Password di sistema) o Admin Password (Password amministratore) e creare una password nel campo Enter the new password (Immettere la nuova password).

Utilizzare le seguenti linee guida per assegnare la password del sistema:

- · Una password può contenere fino a 32 caratteri.
- · La password può contenere numeri tra 0 e 9.
- · Sono consentite solo lettere minuscole, lettere maiuscole non sono consentite.
- · Sono consentiti solo i seguenti caratteri speciali: spazio, ("), (+), (,), (-), (.), (/), (;), ([), (\), (]), (`).
- 3. Digitare la password di sistema inserita in precedenza nel campo Confirm new password (Conferma nuova password) e fare clic su OK.
- 4. Premere Esc e un messaggio richiede di salvare le modifiche.
- 5. Premere Y per salvare le modifiche. Il computer si riavvia.

# Eliminazione o modifica di una password di installazione e di sistema esistente

#### Prerequisiti

Assicurarsi che **Password Status** sia sbloccato (nella configurazione del sistema) prima di tentare di eliminare o modificare la password del sistema esistente e/o la password di configurazione. Non è possibile eliminare o modificare una password di installazione e di sistema esistente se **Password Status** è impostato su Locked.

### Informazioni su questa attività

Per entrare nell'installazione del sistema, premere F2 immediatamente dopo l'accensione o il riavvio.

#### Procedura

- 1. Nella schermata System BIOS o System Setup, selezionare System Security e premere Invio. La schermata System Security (Protezione del sistema) viene mostrata.
- 2. Nella schermata System Security (Protezione del sistema), verificare che Password Status (Sato password) sia Unlocked (Sbloccato).
- 3. Selezionare System Password, alterare o eliminare la password del sistema esistente e premere Invio o Tab.
- 4. Selezionare System Password, alterare o eliminare la password dell'installazione esistente e premere Invio o Tab.
  - N.B.: Se vengono modificate la password del sistema e/o della configurazione, reinserire la nuova password quando richiesto. Se vengono eliminate la password del sistema e/o la password della configurazione, confermare l'eliminazione quando richiesto.
- 5. Premere Esc e un messaggio richiede di salvare le modifiche.
- 6. Premere Y per salvare le modifiche e uscire dall'installazione del sistema. Il computer si riavvierà.

# Software

Il presente capitolo descrive i sistemi operativi supportati e fornisce le relative istruzioni su come installare i driver.

### Argomenti:

• Download dei driver di

# Download dei driver di

#### Procedura

- 1. Accendere il .
- 2. Visitare il sito Dell.com/support.
- 3. Fare clic su Product Support, immettere il Numero di Servizio del , quindi fare clic su Submit.
  - i N.B.: Se non si dispone del Numero di Servizio, utilizzare la funzione di rilevamento automatico o ricercare manualmente il modello del .
- 4. Fare clic su Drivers and Downloads (Driver e download).
- 5. Selezionare il sistema operativo installato nel .
- 6. Far scorrere la pagina verso il basso e selezionare il driver da installare.
- 7. Fare clic su Download File per scaricare il driver per il .
- 8. Al termine del download, accedere alla cartella in cui è stato salvato il file del driver.
- 9. Fare doppio clic sull'icona del file del driver e seguire le istruzioni sullo schermo.

# Come ottenere assistenza

### Argomenti:

Come contattare Dell

# **Come contattare Dell**

#### Prerequisiti

i N.B.: Se non si dispone di una connessione Internet attiva, è possibile trovare i recapiti sulla fattura di acquisto, sulla distinta di imballaggio, sulla fattura o sul catalogo dei prodotti Dell.

#### Informazioni su questa attività

Dell offre diverse opzioni di servizio e assistenza telefonica e online. La disponibilità varia per paese e prodotto, e alcuni servizi potrebbero non essere disponibili nella vostra zona. Per contattare Dell per problemi relativi alla vendita, all'assistenza tecnica o all'assistenza clienti:

#### Procedura

- 1. Accedere all'indirizzo Web Dell.com/support.
- 2. Selezionare la categoria di assistenza.
- 3. Verificare il proprio Paese nel menu a discesa Scegli un Paese nella parte inferiore della pagina.
- 4. Selezionare l'appropriato collegamento al servizio o all'assistenza in funzione delle specifiche esigenze.